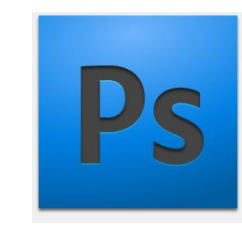

Превращаем фотографию в акварельный рисуноксилуэт Выполнил: Иванов М.А

Группа: ПКС-16

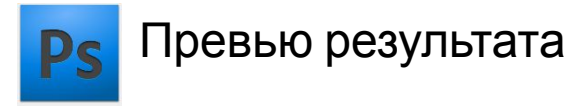

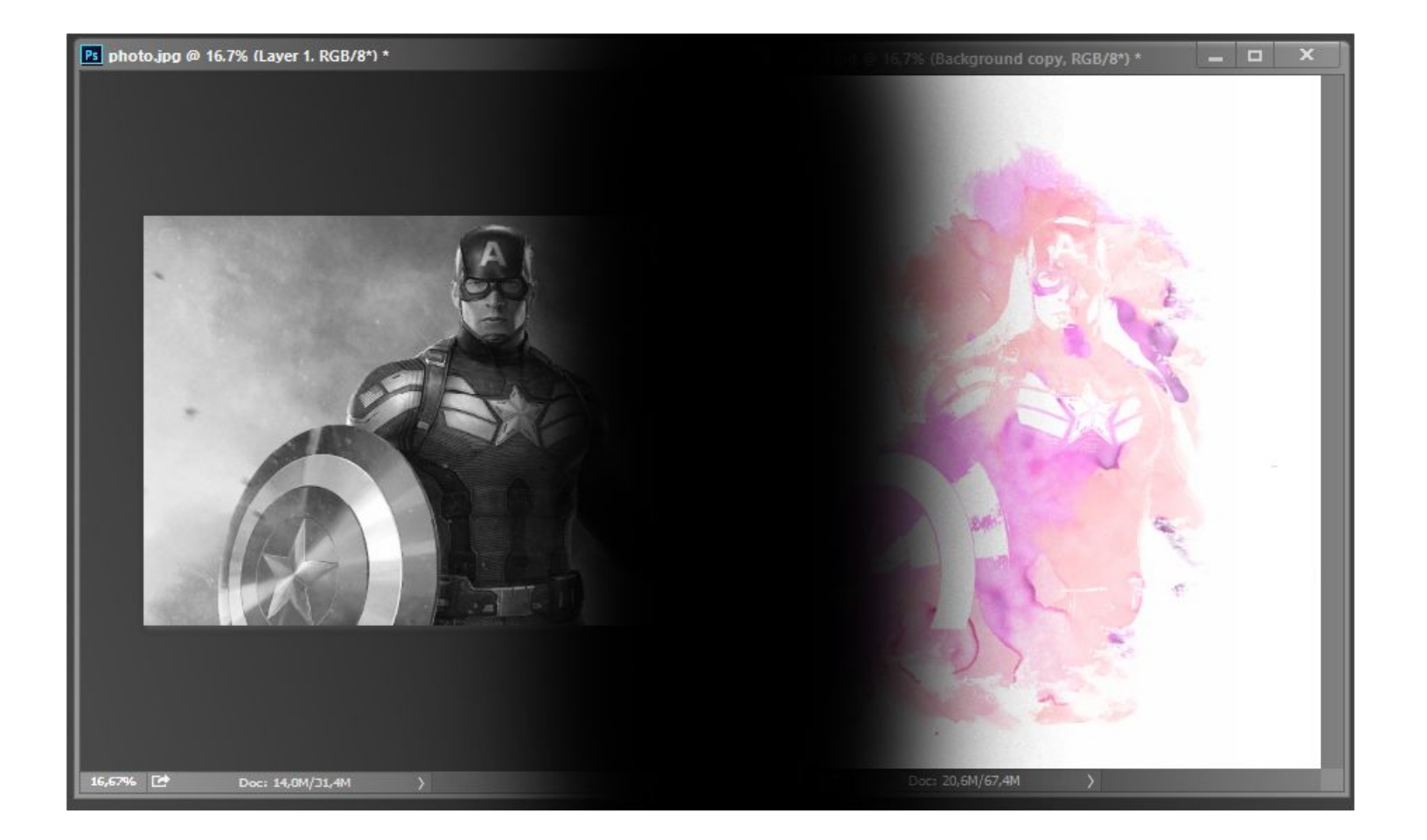

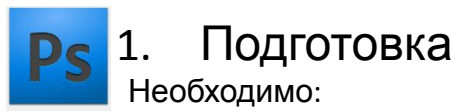

- Выбранное фото
- Акварельная текстура
- Акварельные кисти

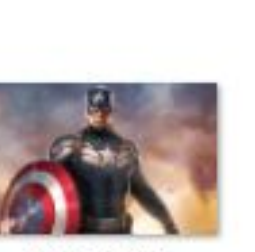

photo.jpg

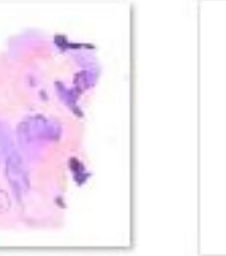

texture.jpg

Кисть для фотошопа -Акварель.zip

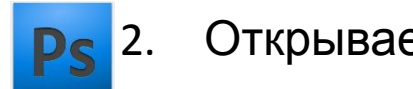

#### Открываем файлы в PS

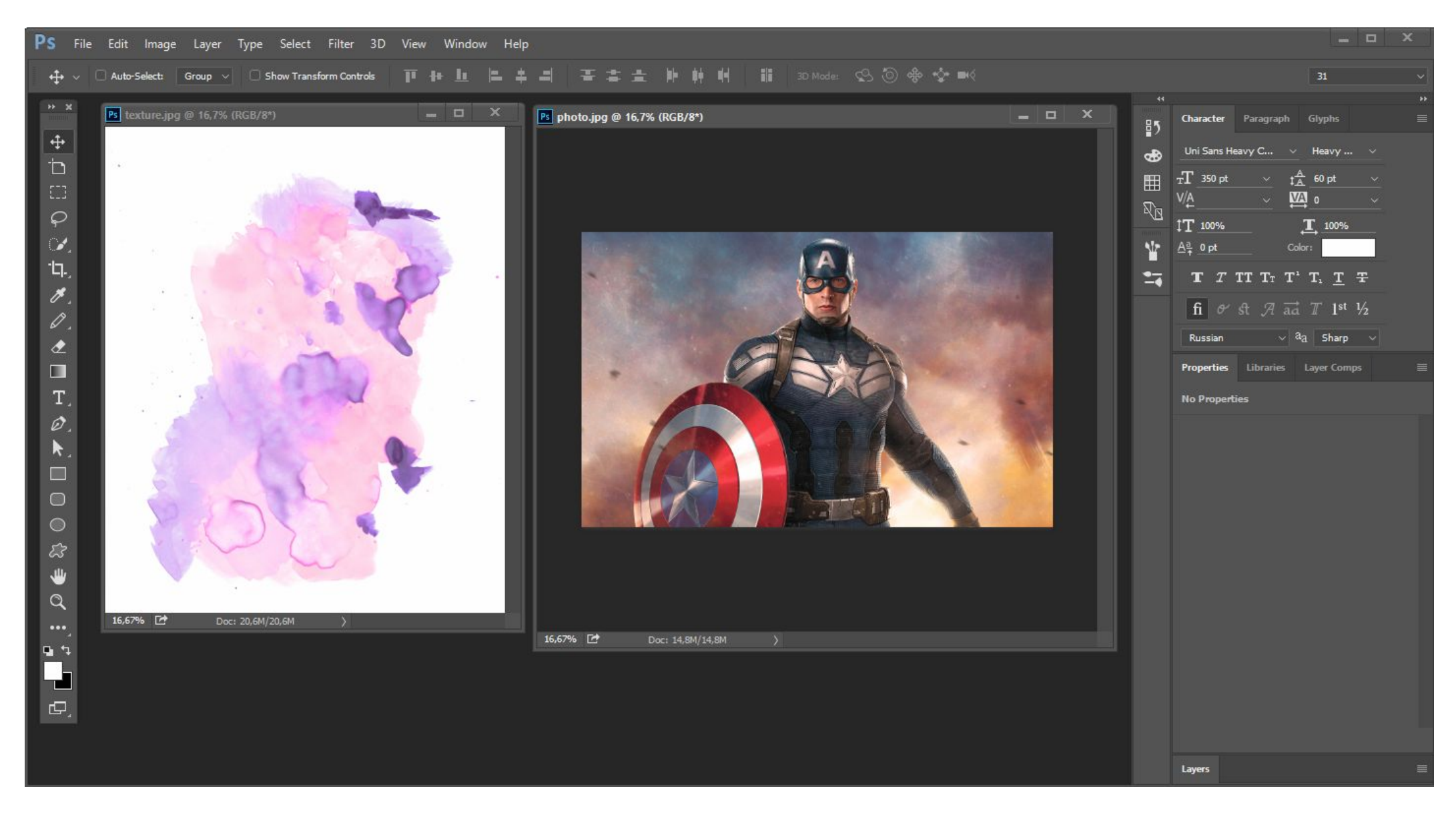

# Обесцвечиваем фото Image (Изображение) > Adjustments (Коррекция) > Desaturate (Обесцветить)

Ps

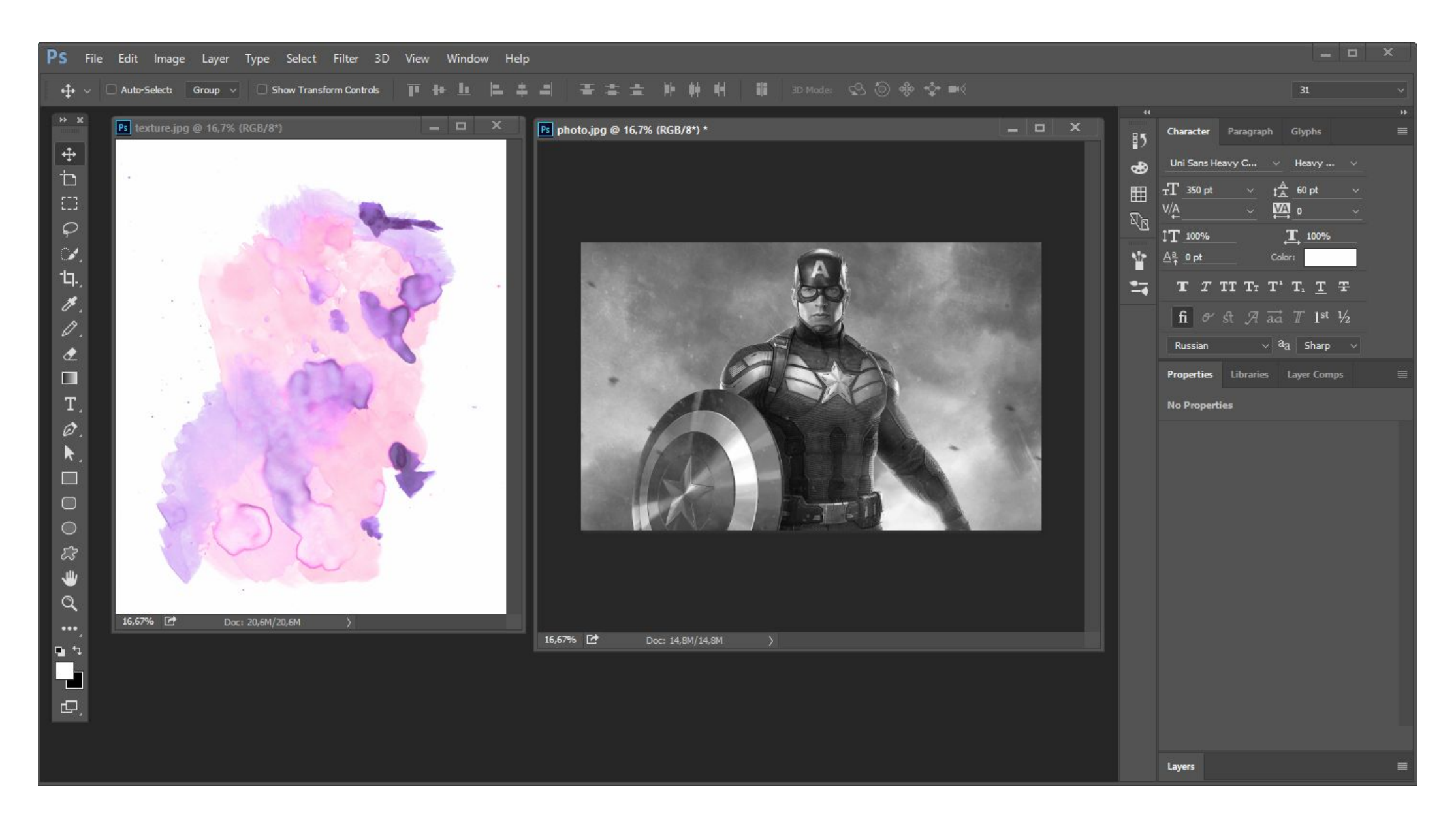

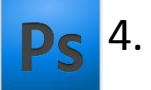

#### Убираем лишний фон с фотографии

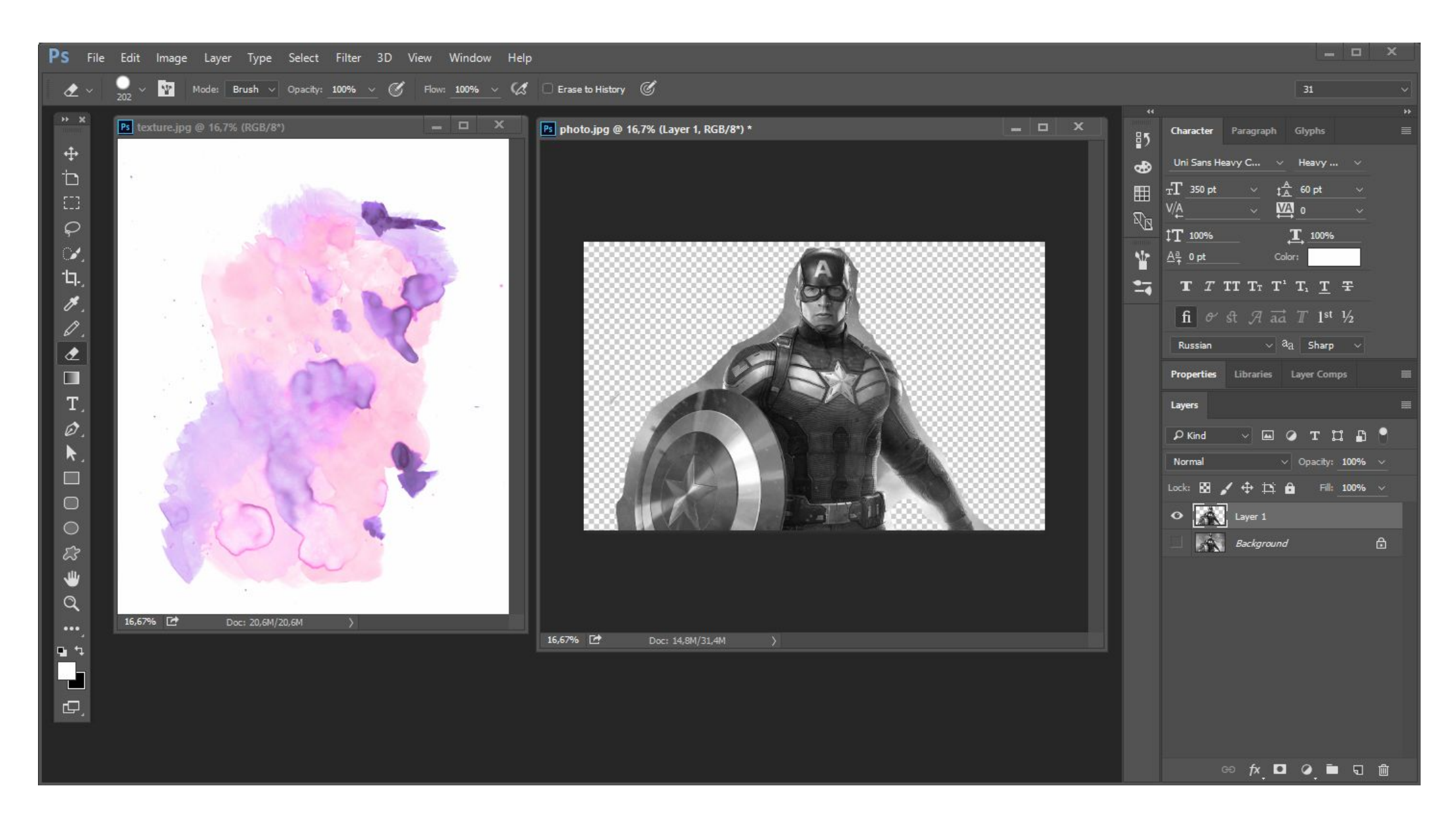

### 5. Добавляем к фото фильтр постеризации Image (Изображение) > Adjustments (Коррекция) > Posterize (Постеризация) с уровнем 2

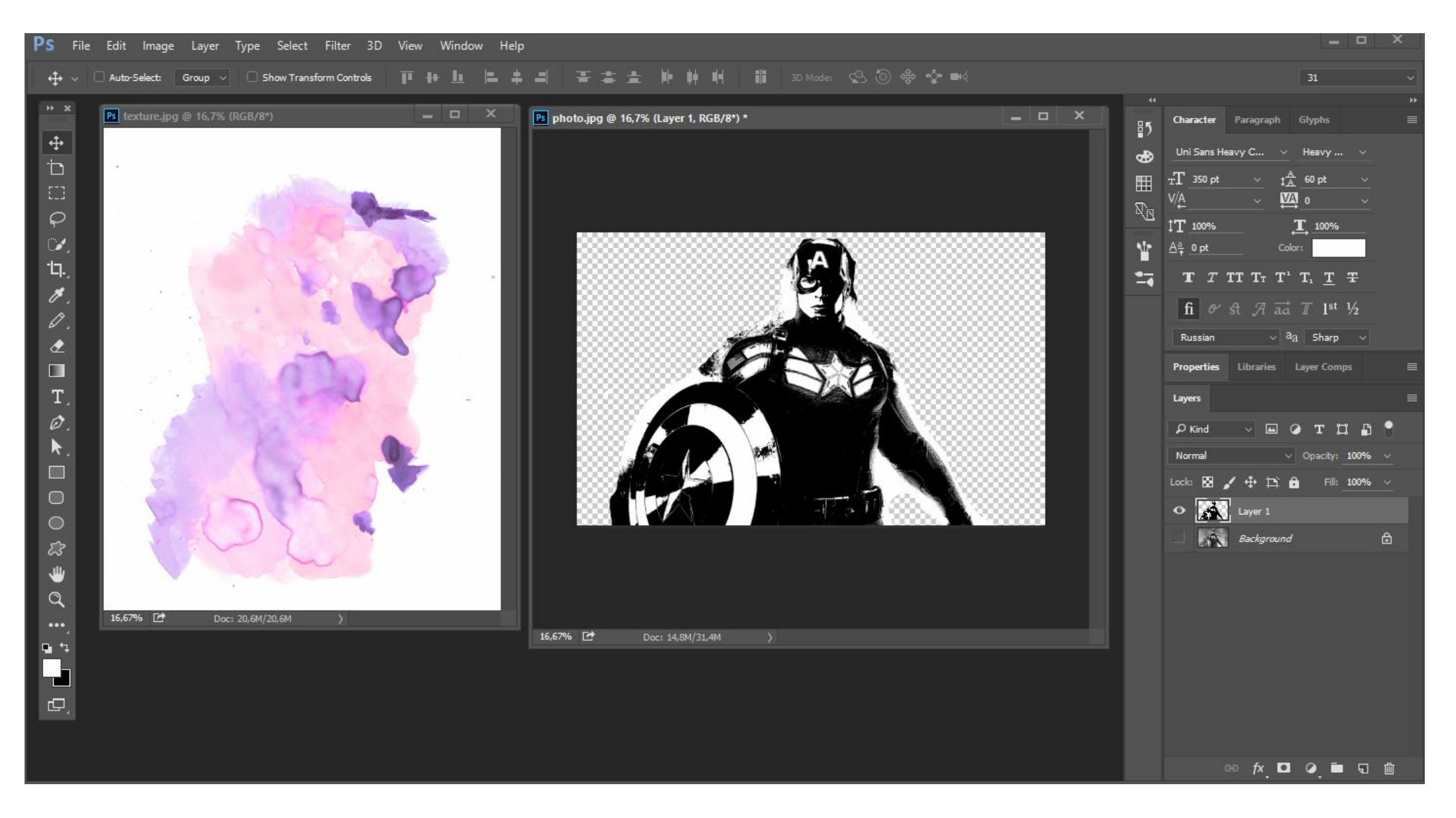

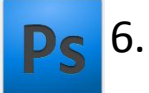

#### Перетаскиваем фото в акварельную текстуру с помощью Move Tool (Перемещение)

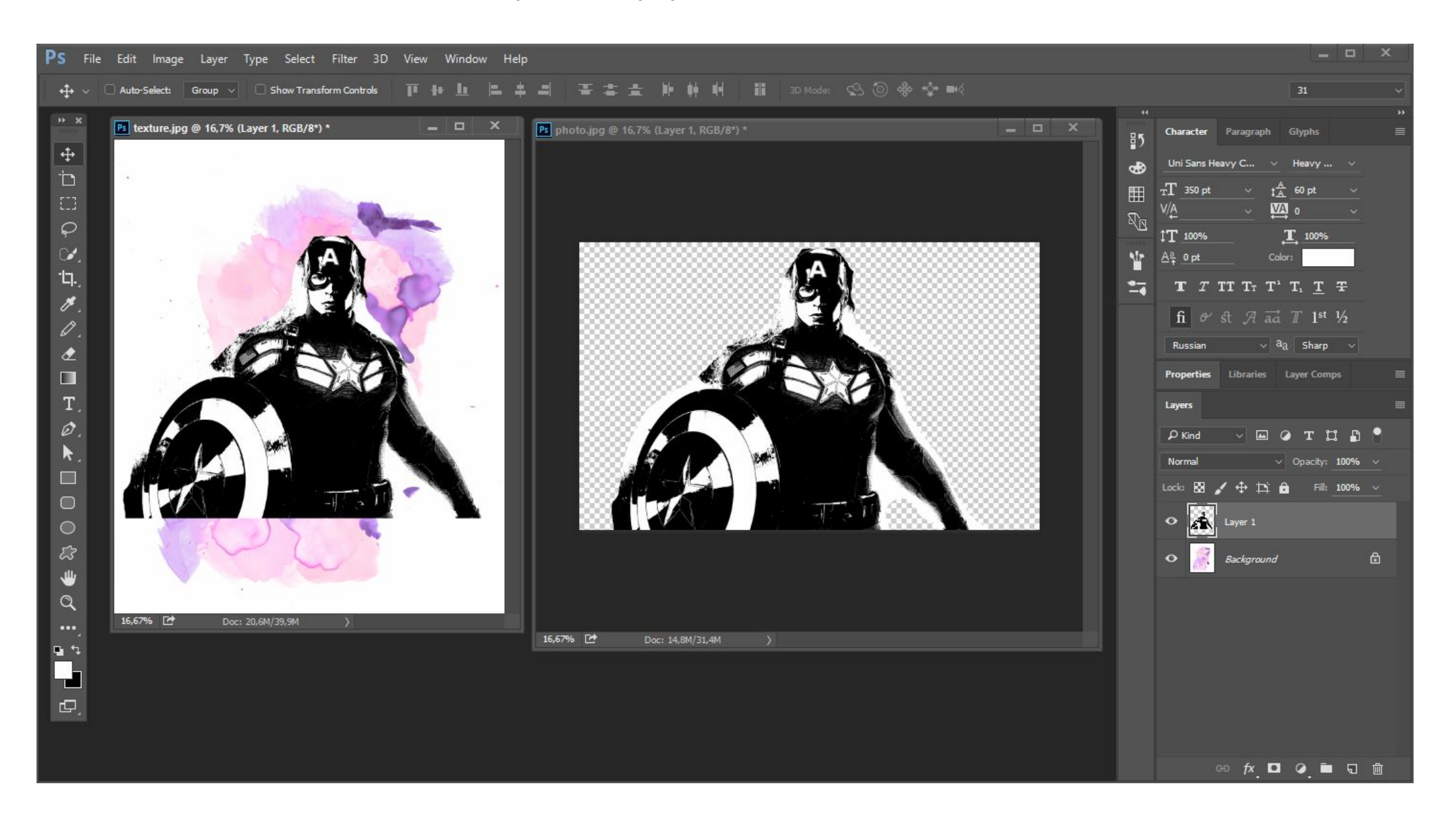

## 7. Создаем дубликат фона текстуры и между ними новый слой с белым заполнением Как на рисунке\*

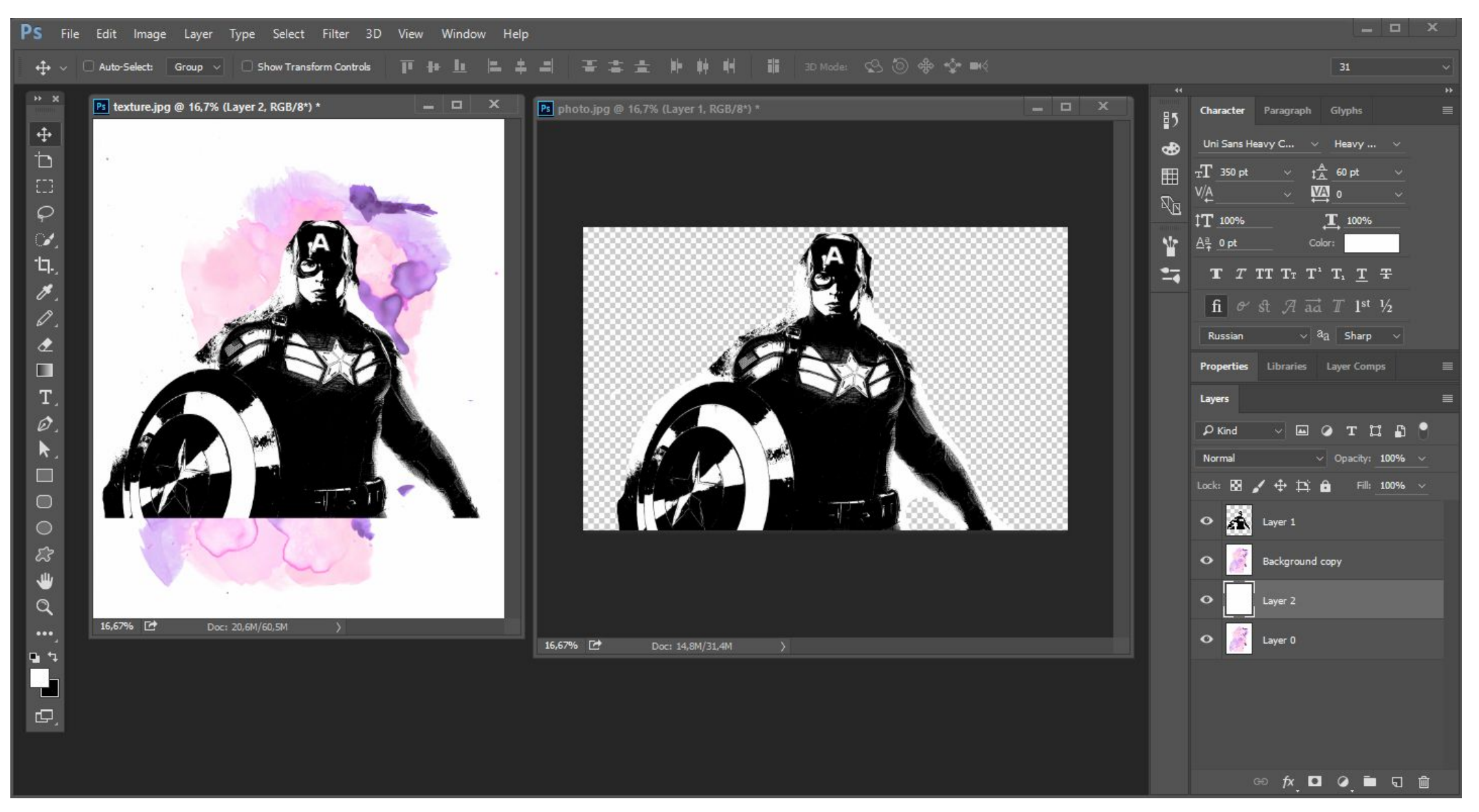

#### 8. Нажимаем на слой фото (Layer 1) и делаем выделение по цветовому диапазону

Select (Выделение) > Color Range (Цветовой диапазон). Далее нажимаем на слой Background copy (выше белого слоя) и кнопку DELETE (Удаление). Далее снимаем выделение и прячем фото-слой.

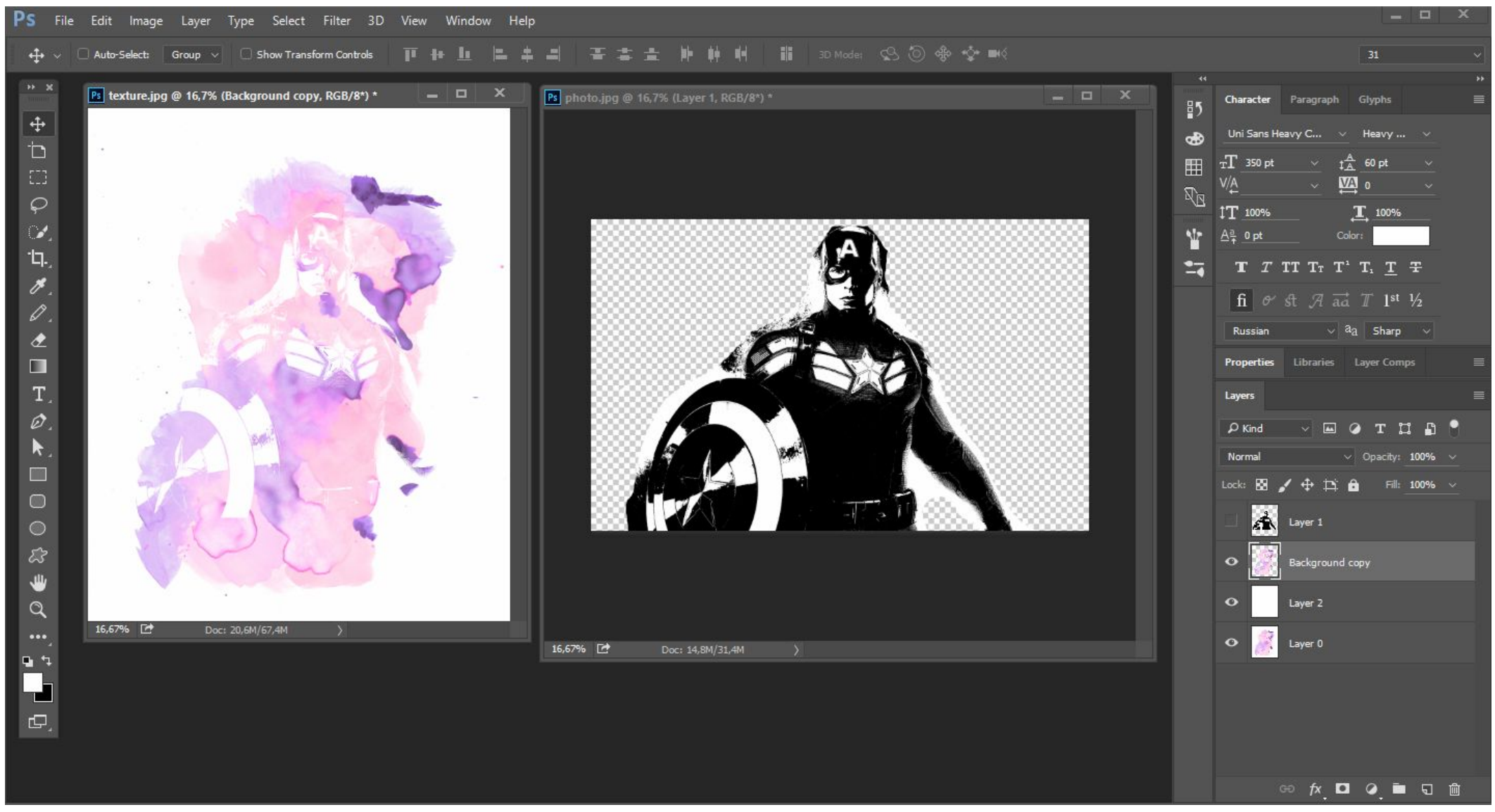

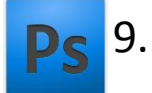

#### Убираем лишнее с помощью инструмента Eraser (Ластик) и акварельной кистью

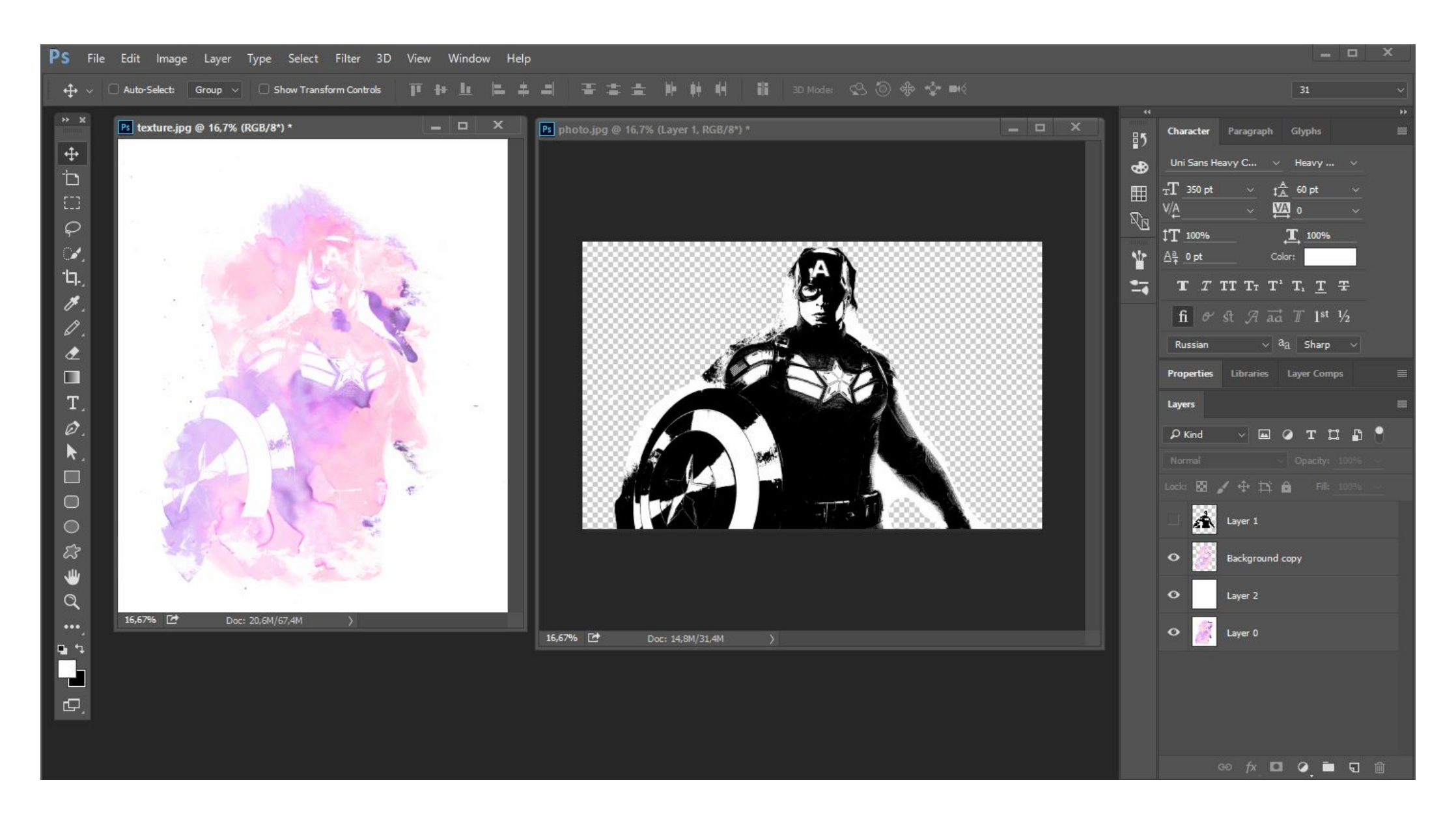

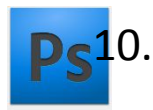

Экспериментируем со цветом с помощью Image (Изображение) > Adjustments (Коррекция) > Hue/Saturation (Цветовой фон и насыщенность)

| PS File Edit Image Layer Type Select Filter 3D View Window Help 🗕 🗆 🗙          |  |                                                                                                    |
|--------------------------------------------------------------------------------|--|----------------------------------------------------------------------------------------------------|
| Sample Size:         Point Sample         Sample:         All Layers         V |  | 31                                                                                                    |
| <pre>*** * * * * * * * * * * * * * * * * *</pre>                               |  | *   *   *   *   *   *   *   *   *   *   *   *   *   *   *   *   *   *   *   *   *   *   *   *   *   *   *   *   *   *   *   *   *   *   *   *   *   *   *   *   *   *   *   *   *   *   *   *   *   *   *   *   *   *   *   *   *   *   *   *   *   *   *   *   *   *   *   *   *   *   *   *   *   *   *   *   *   *   *   *   *   *   *   *   *   *   *   *   *   *   *   *   * |

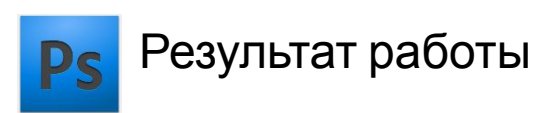

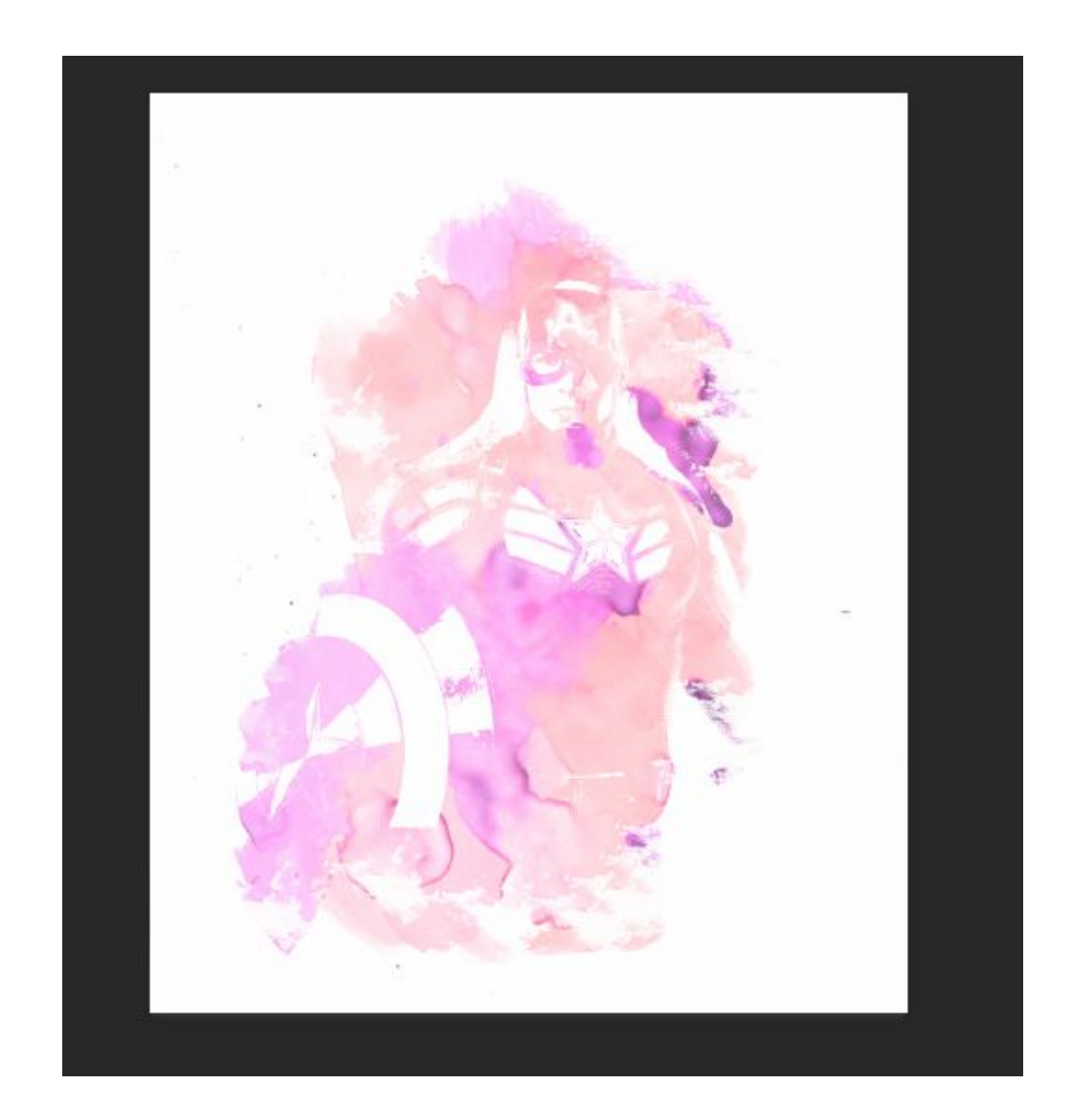